# 通過CLI在交換機上啟用環回檢測

#### 目標

本文旨在為您提供使用命令列介面(CLI)配置環回檢測(LBD)的所有必要步驟。 概述的步驟在 Windows 10環境中執行。

# 簡介

LBD的目的是確保通過從啟用LBD的埠傳送環路協定資料包來防止環路。LBD通過廣播週期性 環回檢測資料包來工作。當交換器收到自己的LBD封包時,表示已偵測到回圈。當發現環路時 ,接收LBD資料包的連線埠會進入關閉狀態。LBD可以檢測以下環路:

短線 — 可環路所有接收流量的埠。

直接多連線埠回圈 — 當交換器連線到另一個停用跨距樹狀目錄通訊協定(STP)的交換器時。

本地N網段環路 — 交換機連線到一個或多個具有環路的區域網(LAN)網段。

**附註**:LBD與STP無關。雖然跨距樹狀目錄適用於網路中連線的所有交換器,但LBD不會交換 資訊,也不會考慮來自其他裝置的回圈訊框。

## 適用裝置

Sx350

SG350X

SG350XG

Sx550X

SG550XG

# 軟體版本

2.2.5.x及更高版本

### 通過CLI配置LBD之前

使用交換機隨附的串列電纜確保您能夠訪問控制檯。

確保已安裝用於控制檯訪問的軟體,例如<u>(PuTTy</u>)。

# 啟用LBD

步驟1.將串列電纜連線到電腦和交換機背面後,按鍵盤上的Windows圖示+X鍵訪問*裝置管理* 器,然後按一下**裝置管理器**。驗證串列連線使用的是哪個通訊埠(COM)。

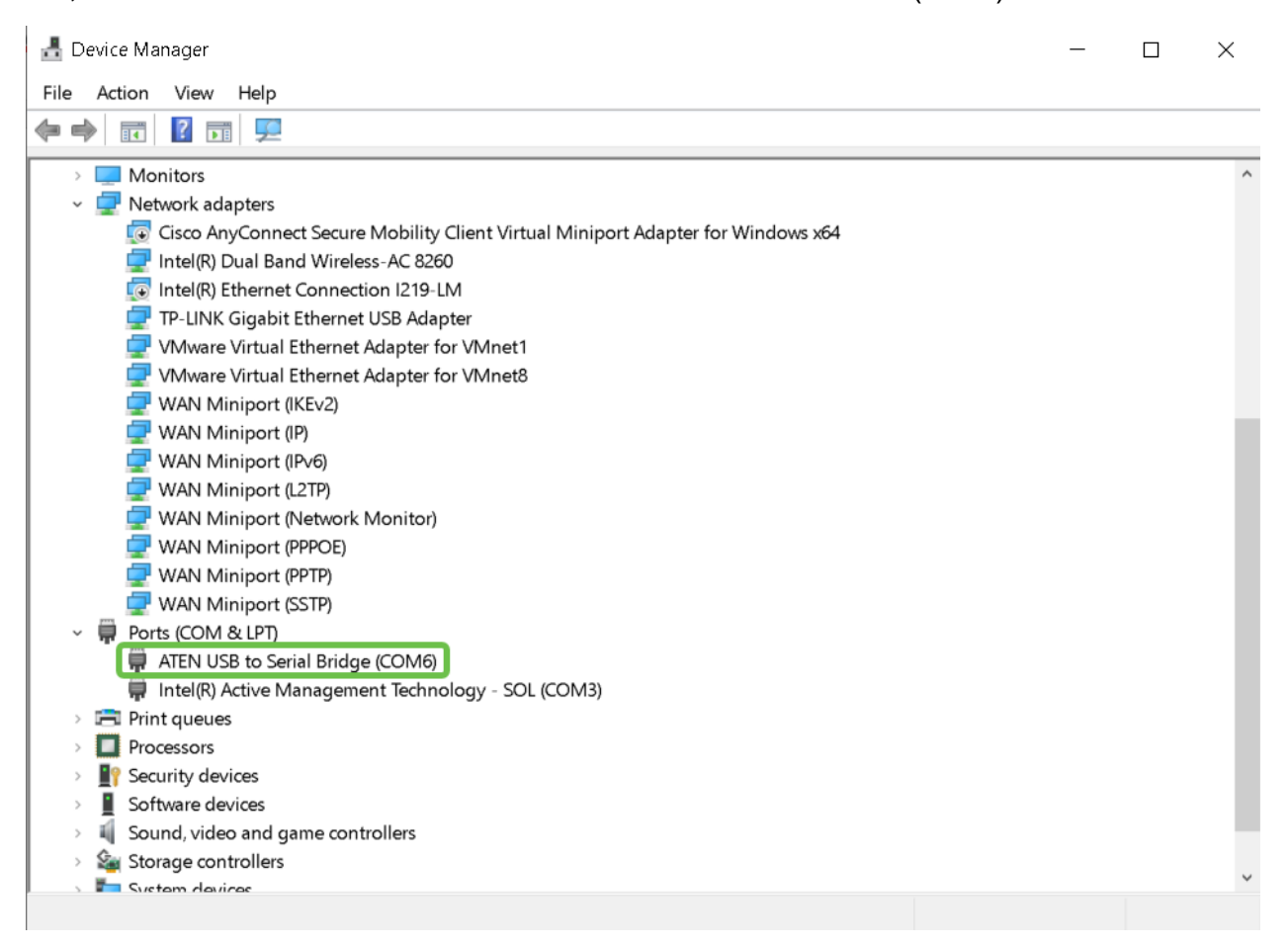

步驟2.現在您已知道COM埠,請開啟PuTy並配置以下內容:

在本例中,

輸入COM6作為串列線路

將Speed設定為112500

選擇Connection type as Serial

按一下「Open」。

| 🕵 PuTTY Configuration                                                                                                    |                                                                                                    | ? ×                    |
|----------------------------------------------------------------------------------------------------|----------------------------------------------------------------------------------------------------|------------------------|
| Category:                                                                                                    |                                                                                                    |                        |
| → Session   → Logging   → Terminal   → Keyboard   → Bell   → Features   → Window   → Appearance   → Behaviour   → Translation   → Selection   → Colours   → Data   → Proxy   → Telnet   → Rlogin   → SSH   → Serial | Basic options for your PuTTY ses<br>Specify the destination you want to connect to<br>Serial line<br>COM6<br>Connection type:<br>Raw Telnet Rlogin 2<br>Load, save or delete a stored session<br>Saved Sessions | Speed<br>112500        |
|                                                                                                    | Default Settings                                                                                                    | Load<br>Save<br>Delete |
|                                                                                                    | Close window on exit.<br>Always Never Only on clean exit                                                                                                    |                        |
| About Help                                                                                                    | 3 Open                                                                                                    | Cancel                 |

步驟3.要進入交換機的全域性配置模式,請輸入以下命令。

**附註:**在任意配置步驟中,在全域性配置模式下,您可以選擇永久儲存設定。為此,請鍵入 do copy running-config startup-config,然後按Enter鍵。

步驟4.(可選)您也可以為每個介面啟用LBD。在這種情況下,您需要首先使用以下命令選擇 介面。

附註:在本範例中,介面是te1/0/1。

步驟5.要啟用LBD,請輸入以下內容。

步驟6。(可選)現在您可以選擇設定LBD間隔。為此,請輸入以下命令。

**附註:**在本示例中,間隔時間設定為45秒。較短的時間間隔允許更敏感的檢測,但會消耗更 多的資源。

#### 結論

現在,您已學習使用CLI在小型企業Sx350、SG350X、SG350XG、Sx550X或SG550XG系列 交換機上啟用LBD的步驟。有關交換機的詳細資訊,請訪問以下連結:

Cisco 350系列託管交換機產品手冊

Cisco 550X系列可堆疊託管交換機產品手冊

#### <u>管理指南</u>

影片:<u>Cisco SMB 350系列交換機上的mGig簡介,提供一流的效能</u>